## Patient Insurance Authorization Report: Summary Tab

Last modified on 07/24/2025 10:20 am EDT

If your office utilizes the authorization feature within DrChrono, you may want to run a report based on authorizations. DrChrono has a built-in report that makes this task a breeze!

Here is how you can run the report:

- 1. Navigate to **Reports > Patient Insurance Authorization.** You will be given several options to customize your report. Including:
  - a. Start and End Date
  - b. Filter by Appt Date
  - c. Patient Name
  - d. Chart ID
  - e. Authorization ID
  - f. Provider Name
  - g. Procedure Code
  - h. Status: Active, Expired, or Both

| Patient Insurance Au     | uthorization           |                     |              |                 |               |
|--------------------------|------------------------|---------------------|--------------|-----------------|---------------|
| in a C                   |                        |                     |              |                 |               |
| Summary Appt Details     |                        |                     |              |                 |               |
| Controls                 |                        |                     |              |                 | ^             |
| Start Date<br>01/01/2023 | End Date<br>12/31/2025 | Filter By Appt Date | Patient Name | Chart ID<br>All | Authorization |
| Provider Name            | Procedure Codes        | Status :            |              |                 |               |
| All                      | All                    | All                 |              |                 |               |

2. After the parameters are set, the information will populate. The Data Freshness date and time will display on the right side of the screen.

| Patient Insurance Authorizati                    | on                                               |                                           |                |                    |                  |          |                   |           |
|--------------------------------------------------|--------------------------------------------------|-------------------------------------------|----------------|--------------------|------------------|----------|-------------------|-----------|
| n a C                                            |                                                  |                                           |                |                    |                  |          |                   |           |
| Summary Appt Details                             |                                                  |                                           |                |                    |                  |          |                   |           |
| Controls                                         |                                                  |                                           |                |                    |                  |          |                   | ^         |
| Start Date<br>01/01/2023<br>Provider Name<br>All | End Date<br>12/31/2025<br>Procedure Codes<br>All | Filter By Appt Dat<br>No<br>Status<br>All | •              | Patient Nar<br>All | ne<br>*          | Chart ID | Authorization Nun | nber<br>T |
|                                                  | Data Freshness<br>07-24-2025 9:18 am             |                                           |                |                    |                  |          | 5 9:18 am         | (e* 11 :) |
| Authorization Patient                            | Procedure Codes Start D                          | te End Date Speci.                        | . Total Visits | Used Visits        | Visits Remaining | Notes    | Status            |           |
| 11111                                            | 22222 07-21-2                                    | 025 07-21-2025                            | 1              | 0                  | 1                |          | Expiried          |           |
| 11111                                            | 22222 07-21-2                                    | 025 07-21-2025                            | 1              | 1                  | 0                |          | Expiried          |           |
| 123456                                           | 00400 10-30-2                                    | 024 11-17-2024                            | 8              | 0                  | 8                |          | Expiried          |           |
| 123456 :                                         | NEW.CUSTOM.CODE 05-17-2                          | 025 12-31-2025                            | 3              | 2                  | 2                |          | Active            |           |

3. Hovering over the right side of the screen will expose additional options. The diagonal arrows will maximize the report on the screen. The up and down arrows will sort the report. The three vertical dots will allow the report to be exported to a CSV or MS Excel file. The report will be available on your device.

| Patient Insurance Authorizati | on                     |            |             |          |              |                    |                  |                 |                                |                         |                               |
|-------------------------------|------------------------|------------|-------------|----------|--------------|--------------------|------------------|-----------------|--------------------------------|-------------------------|-------------------------------|
| 5 m a                         |                        |            |             |          |              |                    |                  |                 |                                |                         |                               |
| Summary Appt Details          |                        |            |             |          |              |                    |                  |                 |                                |                         |                               |
| Controls                      |                        |            |             |          |              |                    |                  |                 |                                |                         | ^                             |
| Start Date 01/01/2023         | End Date<br>12/31/2025 |            | Filter By A | ppt Date | *            | Patient Nam<br>All | ne<br>T          | Chart ID<br>All | <b>v</b>                       | Authorization Nu<br>All | mber<br>T                     |
| All                           | All                    | *          | All         |          | Ŧ            |                    |                  |                 |                                |                         |                               |
|                               |                        |            |             |          |              |                    |                  |                 | Data Freshness<br>07-24-2025 5 | 9:18 am                 | ( <u>v</u> <sup>n</sup> ↓† :) |
| Authorization Patient         | Procedure Codes        | Start Date | End Date    | Speci    | Total Visits | Used Visits        | Visits Remaining | Notes           |                                | Status                  |                               |
| 11111                         | 22222                  | 07-21-2025 | 07-21-2025  |          | 1            | 0                  | 1                |                 |                                | Expiried                |                               |
| 11111                         | 22222                  | 07-21-2025 | 07-21-2025  |          | 1            | 1                  | 0                |                 |                                | Expiried                |                               |
| 123456                        | 00400                  | 10-30-2024 | 11-17-2024  |          | 8            | 0                  | 8                |                 |                                | Expiried                |                               |
| 123456 .                      | NEW.CUSTOM.CODE        | 05-17-2025 | 12-31-2025  |          | 3            | 2                  | 2                |                 |                                | Active                  |                               |